## ACCÈS ÉLÈVES ENT – MÉDIACENTRE – PIX

## PARCOURS PIX ET ENVOI DES RÉSULTATS

1. Rendez-vous sur https://frederic-bazille.mon-ent-occitanie.fr et cliquez sur « Se connecter » :

|                                                                                                    | R COLLEGE FREDERIC BAZILLE × +                                          |                    |        |
|----------------------------------------------------------------------------------------------------|-------------------------------------------------------------------------|--------------------|--------|
| https://frede                                                                                                    | ic-bacile mon-ent-occitanie fr                                          | ··· 🖂 🕁            | In 🖸 🕴 |
|                                                                                                    |                                                                         | Werault            |        |
| ≡ MENU 🔍                                                                                                    |                                                                         | Se connecter       | net    |
| Rentrée 2021-2022<br>Déruid de la rentite de faillets - année solare<br>2021 - 2022 - vit liste de floamtures néeessaires. |                                                                         |                    |        |
| Rentrée 2021-2022 :                                                                                                    |                                                                         | Accès directs      |        |
| Vous pouvez consulter les dernières information                                                                            | is dans notre rubrique Rentrée 2021-2022 .                              | Actualités         |        |
| Pour la présentation des modalités de connexi                                                                              | on aux espaces ENT, Pronote, Scolarité Services, Téléservices, veuillez | Manuels numériques |        |
| Criation at activation der compter EduConn                                                                                 | ant nour les naments et les élèves du Collèm Erédérie Daville :         | e-services         |        |
| Le dispositif EduConnect devient le moven un                                                                               | que d'identification, pour tous les parents et les élèves, à l'ensemble | Pix                |        |
| des Téléservices d'Éducation Nationale, à l'ENT                                                                            | et au WIFI Lycée, en remplacement d'ATEN.                               | Pronote            |        |
| Le compte EduConnect est conservé tout au                                                                                  | long de la scolarité même en cas de changement d'école, de degré,       | A                  |        |

2. Choisissez « Élève ou parent de l'académie de Montpellier » et cliquez sur « Valider » :

| Vo | us souhaitez vous connecter à votre ENT en tant que : |
|----|-------------------------------------------------------|
|    | 412                                                   |
| -  | Elève ou parent                                       |
|    | de l'académie de Montpellier                          |
|    | 🔾 de l'académie de Toulouse                           |
|    | 🔾 de l'enseignement agricole                          |
|    | 🔵 du lycée de la mer Paul Bousquet                    |
| +  | Enseignant                                            |
| +  | Personnel non enseignant                              |
| (  | Autres comptes et invités                             |

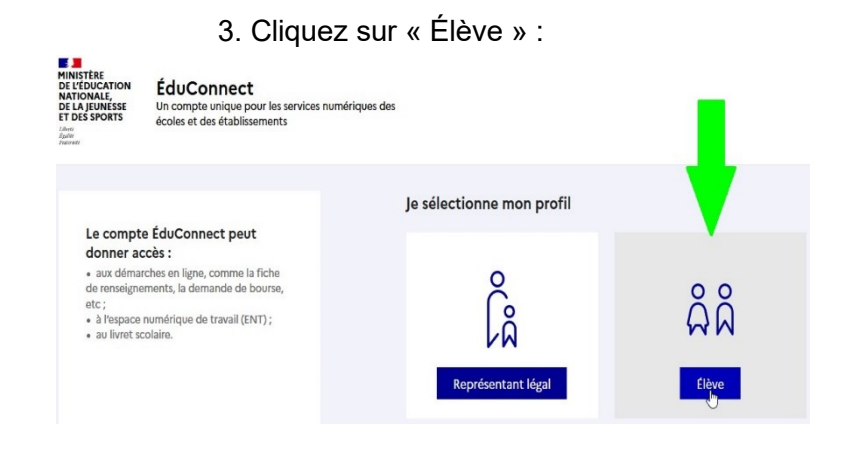

4. Remplissez les champs « Identifiant » et « Mot de passe » en utilisant les informations de votre compte élève EduConnect et cliquez sur « Se connecter » :

| Je me connecte avec mo       | n compte ÉduConnect   |
|------------------------------|-----------------------|
| Identifiant                  | Identifiant oublié ?  |
| Identifiant au format p.nom) |                       |
|                              |                       |
| Mot de passe                 | Mot de passe oublié ? |

5. Dans le Menu à gauche cliquez sur « Ressources », et ensuite dans le sous-menu sur « Médiacentre » :

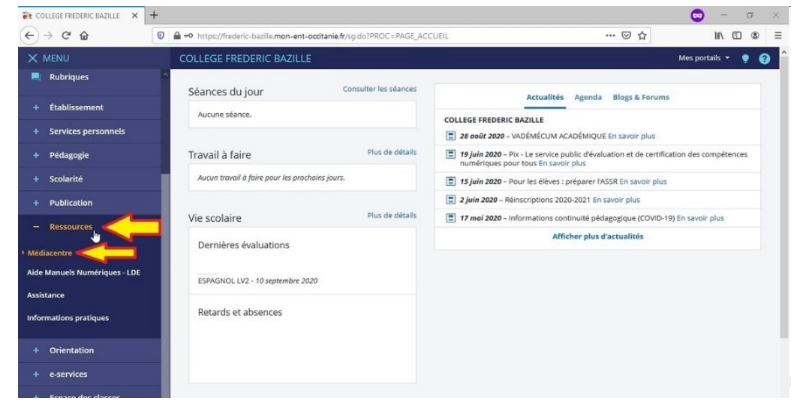

7. Dans le nouvel onglet ouvert Pix remplissez le code qui vous a été communiqué pour votre parcours et cliquez sur « Commencer » :

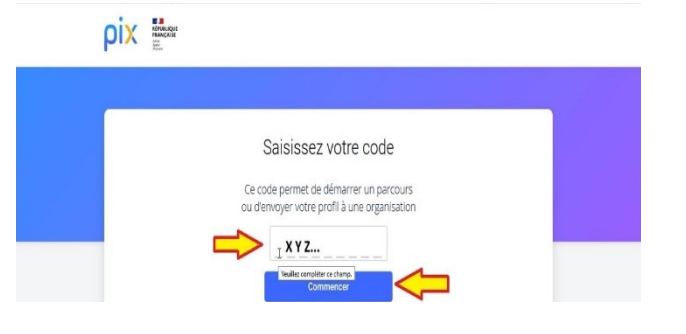

9. Lisez les informations sur le déroulement du parcours, suivez les instructions à l'écran et effectuer le travail demandé ; à la fin de votre parcours Pix, vous retrouverez un lien « J'envoie mes résultats », sur lequel il faut cliquer pour que votre travail soit enregistré et communiqué aux enseignants :

6. Dans l'onglet Médiacentre cliquez sur « Pix » :

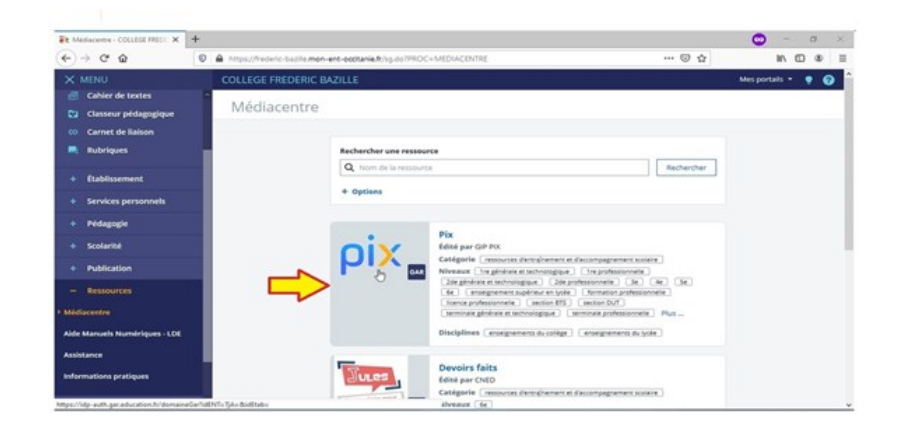

8. Vérifiez votre prénom et votre nom, remplissez les champs de votre date de naissance, et cliquez sur « C'est parti ! » :

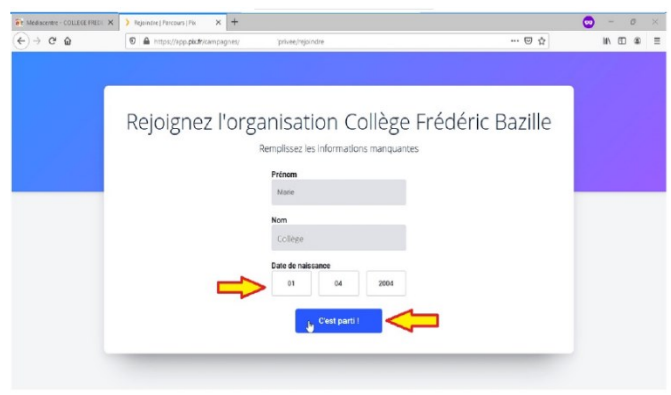

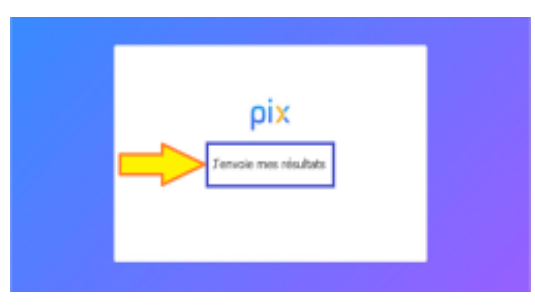

2/2